# Step-by-step guide to navigating and discovering niche ideas on aimasher.com

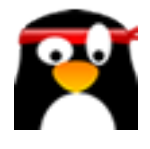

This step-by-step guide provides instructions on how to navigate and discover niche ideas on aimasher.com. By following these steps, users can easily find niche ideas that match their interests and preferences, making it a valuable resource for anyone looking to explore new business opportunities or find a unique hobby.

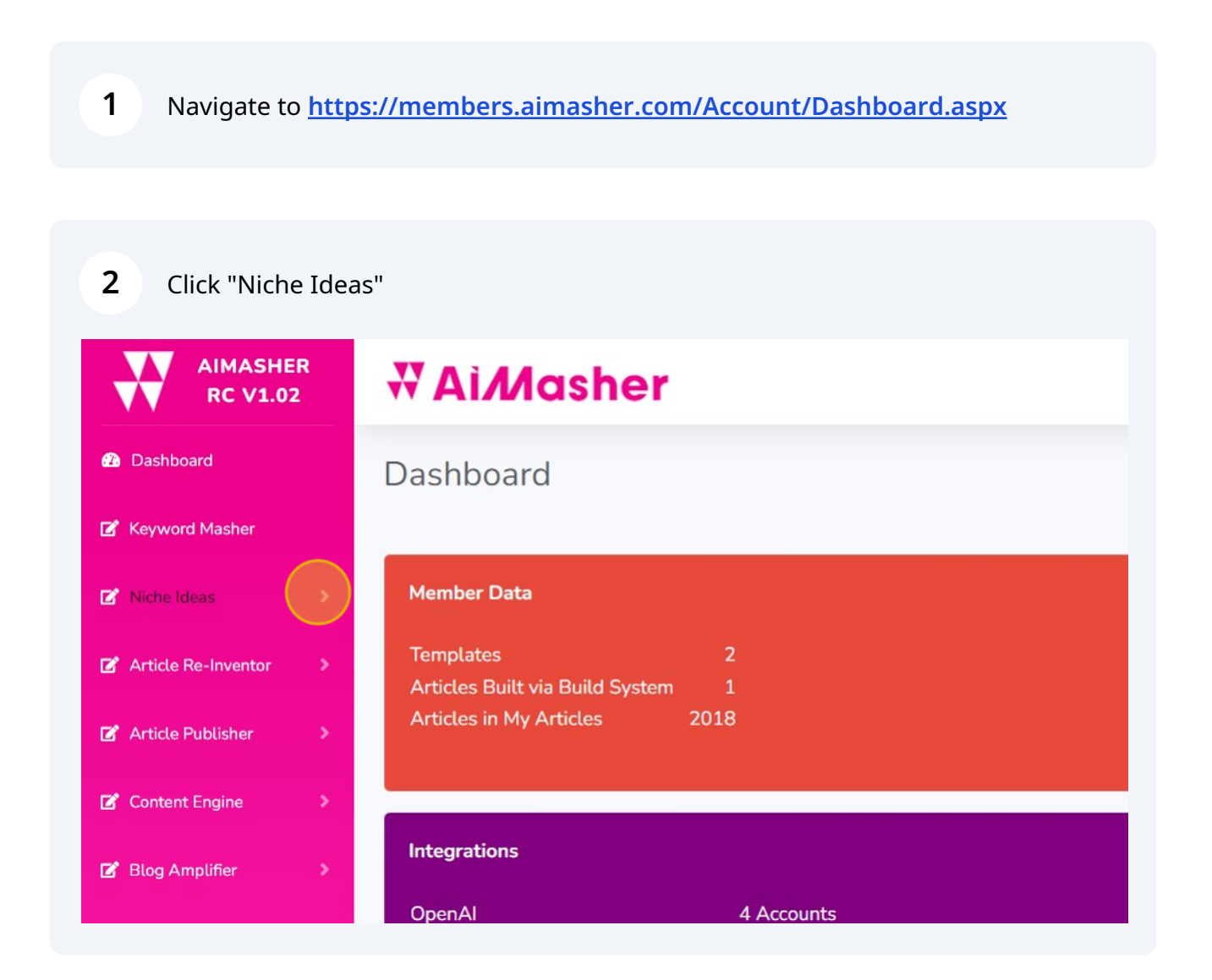

#### 3 Click "Niche Discovery"

| Ø | Dashboard                                   | Dashboard                                                                                                   |
|---|---------------------------------------------|----------------------------------------------------------------------------------------------------|
| ľ | Keyword Masher                              |                                                                                                    |
| ď | Niche Ideas                                 | V Member Data                                                                                               |
|   | Domain Name<br>Generator<br>Niche Discovery | Templates2Articles Built via Build System1Articles in My Articles2018                                       |
| ď | Article Re-Inventor                         | > Integrations                                                                                              |
| ľ | Article Publisher                           | > OpenAl 4 Accounts                                                                                         |
| ľ | Content Engine                              | <ul> <li>Pixabay</li> <li>Google Custom Search</li> <li>Google YouTube Search</li> <li>1 Account</li> </ul> |

#### 4 Select the OpenAI account

| C | h | 0 | 2 |
|---|---|---|---|
| 5 |   | e |   |

| sher |                                                                                  | ٠ | dunrent@swb |
|------|----------------------------------------------------------------------------------|---|-------------|
| very | Damon's OpenAl Key gpt-4  English  Audience Niche Discovery  10  Niche Discovery |   |             |

| Damon's OpenAl Key       | ~ |  |  |
|--------------------------|---|--|--|
| gpt-4                    | ~ |  |  |
| English                  | ~ |  |  |
| Audience Niche Discovery |   |  |  |
|                          |   |  |  |
| 10 ~                     |   |  |  |
| Niche Discovery          |   |  |  |

| <b>6</b> Click this text field. |                                                                                            |
|---------------------------------|--------------------------------------------------------------------------------------------|
| Int:                            | Damon's OpenAl Key   gpt-4   English   Audience Niche Discovery   10 ~     Niche Discovery |

#### 

**7** Type your topic like this one "Herb gardens"

| 8 Click "Niche Discovery" |                                                        |
|---------------------------|--------------------------------------------------------|
|                           | English ·                                              |
|                           | Audience Niche Discovery       Herb gardens       10 • |
|                           | Niche Discovery                                        |
|                           |                                                        |
|                           |                                                        |

#### Review List 1: Niche Markets

| Audience Niche Discovery ~       |        |  |  |
|----------------------------------|--------|--|--|
| Herb gardens                     |        |  |  |
| 10 ~                             |        |  |  |
|                                  |        |  |  |
| Niche Discovery                  |        |  |  |
|                                  |        |  |  |
| List 1: Niche Markets            |        |  |  |
| 1. Indoor Herb Gardens           |        |  |  |
| 2. Culinary Herb Gardening       |        |  |  |
| 3. Medicinal Herb Gardening      |        |  |  |
| 4. Container Herb Gardens        |        |  |  |
| 5. Vertical Herb Gardens         |        |  |  |
| 6. Herb Gardens for Small Spaces |        |  |  |
| 7. Herb Garden Starters          |        |  |  |
| 8. Organic Herb Gardening        |        |  |  |
| 9. Window Sill Herb Gardens      |        |  |  |
| 10. Herb Garden Designs          | *      |  |  |
|                                  | <br>11 |  |  |

## Scroll down to List 2: Related Terms

| English                    |   |
|----------------------------|---|
| Audience Niche Discovery   |   |
| Herb gardens               |   |
|                            |   |
| Niche Discovery            |   |
| List 2: Related Terms      | • |
| 1. Companion Planting      |   |
| 2. Aromatic Herbs          |   |
| 3. Perennial Herbs         |   |
| 4. Annual Herbs            |   |
| 5. Hydroponic Systems      |   |
| 6. Soil Types              |   |
| 7. Sunlight Requirements   |   |
| 8. Herbal Teas Preparation |   |
| 9. Natural Pest Control    | - |
| 10. Composting             | 1 |

## Check out List 3: Trending Questions

| English                                              |
|------------------------------------------------------|
| Audience Niche Discovery                             |
| Herb gardens                                         |
|                                                      |
| Niche Discovery                                      |
| List 3: Trending Questions                           |
| 1. What are the best herbs to grow indoors?          |
| 2. How do I start a small herb garden?               |
| 3. What types of herbs can be grown together?        |
| 4. What is the best way to water an herb garden?     |
| 5. How often should I fertilize my herb garden?      |
| 6. How can I make my own compost for my herb garden? |
| 7. What are the benefits of growing herbs at home?   |
| 8. How do I design a vertical herb garden?           |
| 9. Can I grow herbs in my window sill?               |
| 10. What herbs are best for a starter garden?        |

## **12** Change the Research Prompt to "Hot Selling Products for a Niche"

| Damon's OpenAl Key 🗸                        |          |   |
|---------------------------------------------|----------|---|
| gpt-4 🗸                                     |          |   |
| English 🗸                                   |          |   |
| Audience Niche Discovery                    | <b>_</b> |   |
| Herb gardens                                |          |   |
| 10 🗸                                        |          |   |
| Niche Discovery                             |          |   |
| List 3: Trending Questions                  |          | • |
| 1. What are the best herbs to grow indoors? |          |   |
| 2. How do I start a small herb garden?      |          |   |

# Select the quantity

| 51 | gpt-4 🗸                                          |
|----|--------------------------------------------------|
|    | English ~                                        |
|    | Hot Selling Products for a Niche                 |
|    | Herb gardens                                     |
|    |                                                  |
|    | Niche Discovery                                  |
|    | List 3: Trending Questions                       |
|    | 1. What are the best herbs to grow indoors?      |
|    | 2. How do I start a small herb garden?           |
|    | 3. What types of herbs can be grown together?    |
|    | 4. What is the best way to water an herb garden? |

| Ahr.+                                                |
|------------------------------------------------------|
| English ~                                            |
| Hot Selling Products for a Niche                     |
| Herb gardens                                         |
| 10 🗸                                                 |
| Niche Discovery                                      |
| List 3: Trending Questions                           |
| 1. What are the best herbs to grow indoors?          |
| 2. How do I start a small herb garden?               |
| 3. What types of herbs can be grown together?        |
| 4. What is the best way to water an herb garden?     |
| 5. How often should I fertilize my herb garden?      |
| 6. How can I make my own compost for my herb garden? |

## **15** Review Affiliate opportunities and products that you can sell on your site

| Hot Selling Products for a Niche                                                   |   |
|------------------------------------------------------------------------------------|---|
| Herb gardens                                                                       |   |
| 10 ~                                                                               |   |
| Niche Discovery                                                                    |   |
| 1. **Windowsill Herb Garden Kits**                                                 | ~ |
| growing instructions.                                                              |   |
| 2. **Complete Indoor Herb Garden Systems**                                         |   |
| - Expected price range: \$60 - \$200, these are comprehensive systems that include |   |
| LED lights, hydroponic systems, and sometimes even automatic watering features.    |   |
| 3 **Herb Drving Racks**                                                            |   |
| - Expected price range: \$15 - \$50, depending on the size and material.           |   |
|                                                                                    |   |

#### 16 Click "Dashboard"

| AIMASHER<br>RC V1.02    | ₩ Ai <i>M</i> asher |                     |
|-------------------------|---------------------|---------------------|
| 2 Pashborrd             | Niche Discovery     |                     |
| 🕼 Keyword Masher        | OpenAl Account:     | Damon's OpenAl Ke   |
| 🕝 Niche Ideas 🔷 🗸       | GPT Models:         | gpt-4               |
| Domain Name             | Language:           | English             |
| Niche Discovery         | Prompt:             | Hot Selling Product |
|                         | Keyword:            | Herb gardens        |
| Article Re-Inventor >   | Number:             | 10 ~                |
| 😰 Article Publisher 🔹 🔉 |                     | Niche Discovery     |

## Finished!